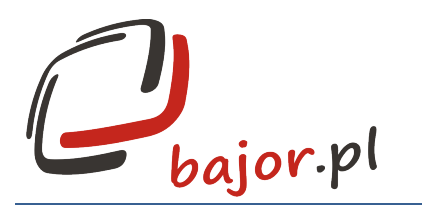

## Przewodnik instalacji programu EWP Plus - DEMO

Informacje wstępne:

Zawartość dostarczonego na płycie (lub pobranego z serwera) pakietu:

- 1) Przewodnik instalacji programu EWP Plus Demo
- 2) plik instalacyjny bazy danych PostgreSQL 9.1 w wersji 32 bit
- 3) plik instalacyjny bazy danych PostgreSQL 9.1 w wersji 64 bit
- 4) plik instalacyjny programu EWP Plus

Plik instalacyjny bazy danych PostgreSQL 9.1.x można również pobrać ze strony

http://www.enterprisedb.com/products-services-training/pgdownload#windows

Instalacja programu jest dwuetapowa:

- 1) instalacja bazy danych PostgreSQL 9.1 z dostarczonego pliku
- instalacja aplikacji EWP z dostarczonego pliku
  Przewodnik instalacji:

## Instalacja bazy danych

- a) uruchomić plik instalacyjny bazy danych: postgresql-9.1.22-1-windows;
- b) wykonywać polecenia instalatora;
- c) podczas instalacji instalator poprosi o wpisanie (i potwierdzenie) hasła; hasło należy zapisać, ponieważ po instalacji nie będzie już można go odtworzyć; to samo hasło będzie wykorzystywane podczas dalszego procesu instalacji;

|   |            | 🌸 Setup                                     |              | _                       |          | ×      |          |       |
|---|------------|---------------------------------------------|--------------|-------------------------|----------|--------|----------|-------|
|   |            | Password                                    |              |                         |          | s 🔊    |          |       |
|   |            | Please provide a<br>(postgres).<br>Password | password for | <sup>,</sup> service ac | count    |        |          |       |
|   |            | Retype password                             | •••••        |                         |          |        |          |       |
|   |            |                                             |              |                         |          |        |          |       |
|   |            |                                             |              |                         |          |        |          |       |
|   |            | BitRock Installer –                         |              | < Back                  | Vext > C | ancel  |          |       |
|   |            |                                             |              |                         |          |        |          |       |
| 6 | 04 110 410 | <b>67 342 4</b>                             | 4 89         | p                       | iotr@ba  | jor.pl | www.bajo | or.pl |

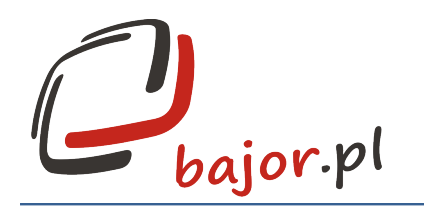

 d) w ostatnim kroku instalator zapyta czy chcecie Państwo uruchomić dodatkowe narzędzia (nie ma takiej potrzeby – wystarczy odznaczyć czekboksa tak jak na poniższym rysunku i potwierdzić przycisk "FINISH":

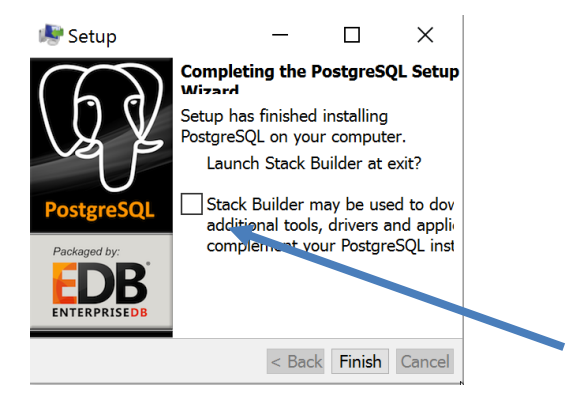

## Instalacja programu EWP Plus

- a) uruchomić plik instalacyjny ewplus-demo-1.4.exe;
- b) postępować zgodnie z poleceniami instalatora;

| 🕼 Instalacja - EWPlus | – 🗆 X                                                                                                    |  |  |  |  |  |
|-----------------------|----------------------------------------------------------------------------------------------------|--|--|--|--|--|
|                       | Witamy w Kreatorze instalacji<br>programu EWPlus.                                                            |  |  |  |  |  |
|                       | Instalator zainstaluje teraz program EWPlus wersja 1.4 na<br>Twoim komputerze.                               |  |  |  |  |  |
|                       | Zalecane jest zamknięcie wszystkich innych uruchomionych<br>programów przed rozpoczęciem procesu instalacji. |  |  |  |  |  |
|                       | Wybierz przycisk Dalej, aby kontynuować, lub Anuluj, aby<br>zakończyć instalację.                            |  |  |  |  |  |
|                       | Dalej > Anuluj                                                                                               |  |  |  |  |  |

 c) w trakcie instalacji należy ponownie wpisać hasło użytkownika bazy danych (to samo hasło, które wpisano podczas instalacji bazy danych):

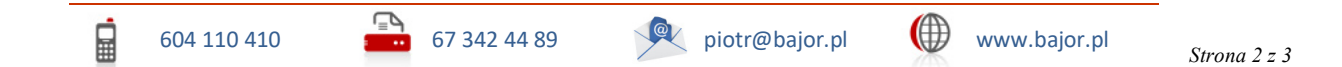

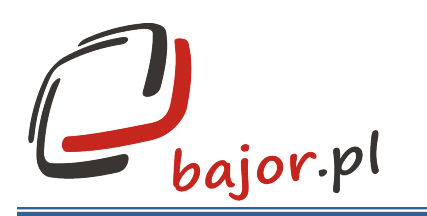

| Informacje konfiguracyjne<br>Konieczne informacje dla przeprowadzenia in | istalacji                               |         |        |  |  |
|--------------------------------------------------------------------------|-----------------------------------------|---------|--------|--|--|
| Proszę podaj poniższe informacje, a następni<br>Ścieżka do bazy danych:  | e kliknij Dalej.                        |         |        |  |  |
| jdbc:postgresql://localhost:5432/ewplus                                  | jdbc:postgresql://localhost:5432/ewplus |         |        |  |  |
| Użytkownik bazy danych:                                                  |                                         |         |        |  |  |
| postgres                                                                 |                                         |         |        |  |  |
| Hasło użytkownika bazy danych:                                           |                                         |         |        |  |  |
| •••••                                                                    |                                         |         |        |  |  |
| Folder instalacyjny PostgreSQL:                                          |                                         |         |        |  |  |
| C:\Program Files\PostgreSQL\9.1\                                         |                                         |         |        |  |  |
|                                                                          |                                         |         |        |  |  |
|                                                                          |                                         |         |        |  |  |
|                                                                          |                                         |         |        |  |  |
|                                                                          | < Wstecz                                | Dalej > | Anuluj |  |  |

 d) w ostatnim kroku instalator poprosi o wprowadzenie hasła zgłaszając pole dialogowe w trybie poleceń, należy ponownie wpisać wybrane hasło; Uwaga: hasło nie będzie się wyświetlać w żaden sposób (znaki, gwiazdki, kropki), należy wpisać hasło i wcisnąć ENTER:

| C:\Program Files\PostgreSQL\9.1\bin\pg_restore.exe              | - | × |
|-----------------------------------------------------------------|---|---|
| pg_restore: łączenie z bazą danych w celu odtworzenia<br>wacło: |   | ^ |
| ndsiu.                                                          |   |   |
|                                                                 |   |   |
|                                                                 |   |   |
|                                                                 |   |   |
|                                                                 |   |   |
|                                                                 |   |   |
|                                                                 |   |   |
|                                                                 |   |   |
|                                                                 |   |   |
|                                                                 |   |   |
|                                                                 |   |   |
|                                                                 |   |   |
|                                                                 |   |   |
|                                                                 |   |   |
|                                                                 |   |   |

- e) program jest gotowy do uruchomienia.
- f) Po uruchomieniu programu podczas pierwszego logowania należy wpisać Użytkownik: admin

Hasło: admin

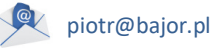

www.bajor.pl